## SDT DataDump-toepassing installeren

#### Installatie vanaf de USB-stick

Plaats de bij uw apparatuur geleverde USB-stick aan een USB poort op uw computer en dubbelklik het bestand startMe.exe. Nadat u op de hoofdpagina de taal heeft gekozen, kiest u "*SDT DataDump software installeren*"

Om de installatie verder te zetten, gaat u naar het hoofdstuk "De installatie starten".

### **Online-installatie**

Download het bestand SetupDataDump.msi op uw computer en start dit bestand wanneer de download voldaan is.

#### De installatie starten

Het volgende scherm verschijnt:

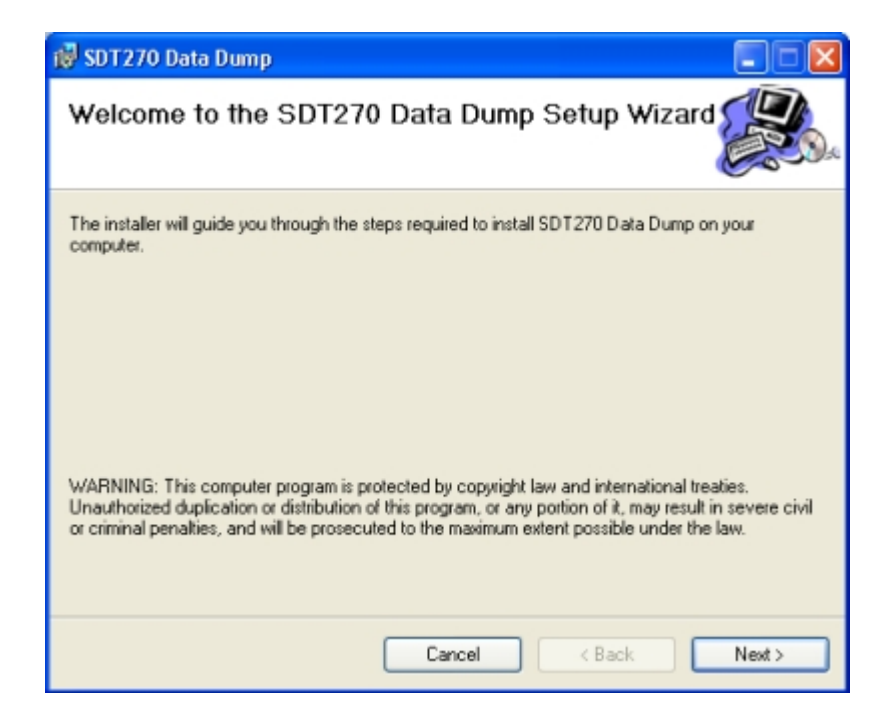

Klik op "Next" (Volgende). Het volgende scherm verschijnt:

| 뤻 SDT270 Data Dump                                                                     |                        |
|----------------------------------------------------------------------------------------|------------------------|
| Select Installation Folder                                                             |                        |
| The installer will install SDT270 Data Dump to the following folder.                   |                        |
| To install in this folder, click "Next". To install to a different folder, enter it be | low or click "Browse". |
| <u>F</u> older:                                                                        |                        |
| C:\Program Files\SDT\SDT270 Data Dump\                                                 | Browse                 |
|                                                                                        | Disk Cost              |
| Install SDT270 Data Dump for yourself, or for anyone who uses this comp                | uter:                  |
| O Everyone                                                                             |                        |
| <ul> <li>Just me</li> </ul>                                                            |                        |
| Cancel < Back                                                                          | Next >                 |

Standaard wordt de SDT DataDump-software geïnstalleerd in de map C:\Program Files\SDT\SDT270 Data Dump. U kunt een andere locatie selecteren door op "*Browse*" (Bladeren) te klikken. Klik op "*Next*" (Volgende). Het volgende scherm verschijnt:

| r SDT 270 Data Dump                                                  |       |
|----------------------------------------------------------------------|-------|
| Confirm Installation                                                 |       |
| The installer is ready to install SDT270 Data Dump on your computer. |       |
| Click "Next" to start the installation.                              |       |
|                                                                      |       |
|                                                                      |       |
|                                                                      |       |
|                                                                      |       |
|                                                                      |       |
|                                                                      |       |
|                                                                      |       |
| Cancel Casck                                                         | Next> |

Klik op "Next" (Volgende).

| 👹 SDT270 Data Dump              |                              |                        |
|---------------------------------|------------------------------|------------------------|
| Installation Complete           | •                            |                        |
| SDT270 Data Dump has been such  | cessfully installed.         |                        |
| Click "Close" to exit.          |                              |                        |
|                                 |                              |                        |
| Please use Windows Update to ch | eck for any critical updates | to the .NET Framework. |
|                                 | 7                            |                        |
|                                 | Cancel                       | < Back Close           |

Er verschijnt een nieuw scherm dat aangeeft dat de software geïnstalleerd is. Klik op "Close" (Sluiten) om de configuratie te voltooien.

# Activeren en registreren van SDT DataDump-toepassing

U heeft onlangs uw serienummer via e-mail ontvangen (indien niet, gelieve uw SDT vertegenwoordiger te contacteren):

| Туре                                                                 | Serial No                                                                                                    | License No                                                                                                    | Assigned to                                                                                              |
|----------------------------------------------------------------------|----------------------------------------------------------------------------------------------------|----------------------------------------------------------------------------------------------------|----------------------------------------------------------------------------------------------------|
| S Dynami                                                             | 12345678                                                                                                    | not yet activated                                                                                                    | My Company, John DC                                                                                      |
|                                                                      |                                                                                                    |                                                                                                    |                                                                                                    |
|                                                                      |                                                                                                    |                                                                                                    |                                                                                                    |
|                                                                      |                                                                                                    |                                                                                                    |                                                                                                    |
|                                                                      |                                                                                                    |                                                                                                    |                                                                                                    |
| ick guide                                                            |                                                                                                    |                                                                                                    |                                                                                                    |
|                                                                      |                                                                                                    |                                                                                                    |                                                                                                    |
|                                                                      |                                                                                                    |                                                                                                    |                                                                                                    |
| 1 Ineta                                                              | II the softw                                                                                                    | are on the destinat                                                                                                    | ion computer                                                                                             |
| 1. Insta                                                             | II the softw                                                                                                    | are on the destina                                                                                                    | tion computer.                                                                                           |
| 1. Insta<br>2. Gene                                                  | Il the software<br>erate your co                                                                                                    | are on the destination on the destination of the destination of the de | tion computer.<br>re code:                                                                               |
| 1. Insta<br>2. Gene                                                  | II the softwork<br>erate your contact the softwork                                                                                                    | are on the destina<br>mputer's hardwar<br>/are.                                                                                                    | tion computer.<br>re code:                                                                               |
| 1. Insta<br>2. Gene<br>51<br>• Th                                    | Il the software<br>erate your co<br>tart the software<br>tart the software<br>the license in                                                                                                 | are on the destina<br>omputer's <b>hardwa</b> i<br>vare.<br>fo form will be aut                                                                                                    | tion computer.<br>e code:<br>omatically opened :                                                         |
| 1. Insta<br>2. Gene<br>• St<br>• Th                                  | II the softw<br>erate your co<br>tart the softw<br>ne license in<br>Ucence toto un                                                                                                    | are on the destina<br>omputer's hardwar<br>vare.<br>fo form will be aut<br>licensed version.                                                                                                    | tion computer.<br>re code:<br>romatically opened :                                                       |
| 1. Insta<br>2. Gene<br>• St<br>• Th                                  | II the softw<br>erate your co<br>tart the softw<br>ne license in<br>Urence Info. Un                                                                                                    | are on the destina<br>omputer's hardwar<br>/are.<br>fo form will be aut<br>licensed version.                                                                                                    | tion computer.<br>re code:<br>omatically opened :                                                        |
| 1. Insta<br>2. Gene<br>• St<br>• Th                                  | II the softw<br>erate your co<br>tart the softw<br>ne license in<br>Licence Info. Un<br>Language                                                                                             | are on the destina<br>omputer's hardwar<br>/are.<br>fo form will be aut<br>licensed version.                                                                                                    | tion computer.<br>re code:<br>omatically opened :                                                        |
| <ol> <li>Insta</li> <li>Gene</li> <li>Si</li> <li>Th</li> </ol>      | II the softw<br>erate your co<br>tart the softw<br>ne license in<br>Licence Info. Un<br>Language                                                                                             | are on the destina<br>omputer's hardwar<br>/are.<br>fo form will be aut<br>licensed version.                                                                                                    | tion computer.<br>re code:<br>omatically opened :                                                        |
| <ol> <li>Insta</li> <li>Gene</li> <li>Si</li> <li>Th</li> </ol>      | II the softw<br>erate your co<br>tart the softw<br>ne license in<br>Licence Info. Un<br>Language                                                                                             | are on the destina<br>omputer's hardwar<br>/are.<br>fo form will be aut<br>itensed version.                                                                                                    | tion computer.<br>re code:<br>omatically opened :                                                        |
| 1. Insta<br>2. Gene<br>Si<br>Th                                      | II the softw<br>erate your co<br>tart the softw<br>ne license in<br>Licence Info. Un<br>Language<br>Serial Number<br>ardware PC Code:                                                        | are on the destina<br>omputer's hardwar<br>/are.<br>fo form will be aut<br>incersed version.<br>English                                                                                                    | tion computer.<br>re code:<br>omatically opened :<br>X<br>Trial Mode<br>Generate                         |
| 1. Insta<br>2. Gene<br>St<br>Th                                      | II the softw<br>erate your co<br>tart the softw<br>ne license in<br>Licence Info. Un<br>Language<br>Serial Number<br>ardware PC Code:<br>Activation                                          | are on the destina<br>omputer's hardwar<br>/are.<br>fo form will be aut<br>incersed version.                                                                                                    | tion computer.<br>re code:<br>omatically opened :<br>Trial Mode<br>Generate                              |
| 1. Insta<br>2. Gene<br>Si<br>Th                                      | II the softw<br>erate your co<br>tart the softw<br>ne license in<br>Licence Info. Un<br>Language<br>Serial Number<br>ardware PC Code:<br>Activation                                          | are on the destina<br>omputer's hardwar<br>/are.<br>fo form will be aut<br>incersed version.                                                                                                    | tion computer.<br>re code:<br>omatically opened :                                                        |
| 1. Insta<br>2. Gene<br>Si<br>Th                                      | II the softw<br>erate your co<br>tart the softw<br>ne license in<br>Language<br>Serial Number<br>ardware PC Code:<br>Activation<br>Username                                                  | are on the destina<br>omputer's hardwar<br>/are.<br>fo form will be aut<br>incersed version.                                                                                                    | tion computer.<br>re code:<br>omatically opened :                                                        |
| 1. Insta<br>2. Gene<br>Si<br>Th                                      | II the softw<br>erate your co<br>tart the softw<br>ne license in<br>Language<br>Serial Number<br>ardware PC Code:<br>Activation<br>Username<br>Company                                       | are on the destina<br>omputer's hardwar<br>/are.<br>fo form will be aut<br>incersed version.                                                                                                    | tion computer.<br>re code:<br>comatically opened :                                                       |
| 1. Insta<br>2. Gene<br>Si<br>TI                                      | II the softw<br>erate your co<br>tart the softw<br>ne license in<br>Licence Info. Un<br>Language<br>Serial Number<br>ardware PC Code:<br>Activation<br>Username<br>Company<br>Licence Number | are on the destina<br>omputer's hardwar<br>/are.<br>fo form will be aut<br>incersed version.                                                                                                    | tion computer.<br>re code:<br>comatically opened :<br>Trial Mode<br>Generate                             |
| 1. Insta<br>2. Gene<br>Si<br>Ti                                      | II the softw<br>erate your co<br>tart the softw<br>license in<br>Language<br>Serial Number<br>ardware PC Code:<br>Activation<br>Username<br>Company<br>Licence Number                        | are on the destina<br>omputer's hardwar<br>/are.<br>fo form will be aut<br>incersed version.                                                                                                    | tion computer.<br>re code:<br>comatically opened :<br>Trial Mode<br>Generate                             |
| 1. Insta<br>2. Gene<br>51<br>TI                                      | II the softw<br>erate your co<br>tart the softw<br>ne license in<br>Language<br>Serial Number<br>ardware PC Code:<br>Activation<br>Username<br>Company<br>Licence Number                     | are on the destina<br>omputer's hardwar<br>/are.<br>fo form will be aut<br>incersed version.                                                                                                    | tion computer.<br>re code:<br>comatically opened :<br>Trial Mode<br>Generate                             |
| 1. Insta<br>2. Gene<br>51<br>The The The The The The The The The The | II the softw<br>erate your co<br>tart the softw<br>ne license in<br>Licence Info. Un<br>Language<br>Serial Number<br>ardware PC Code:<br>Activation<br>Username<br>Company<br>Licence Number | are on the destina<br>omputer's hardwar<br>/are.<br>fo form will be aut<br>incersed version.<br>English<br>123456789<br>987654321                                                                                                    | tion computer.<br>re code:<br>comatically opened :<br>Trial Mode<br>Generate<br>Enter<br>f your license. |

Standaard e-mail met serienummer

Klik de link in de email om naar de SDT license activation service te gaan (extranet.sdt.eu/licenses/activate). Volg de instructies op deze webpagina om licentienummer te bekomen en uw softwarelicentie te activeren.